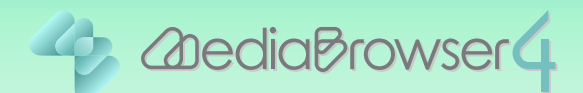

# ファイルの保存場所を変更する

#### はじめに..

- ■本書ではファイルの保存場所を変更する方法を説明しています。
- 設定した保存場所には本書の手順を行ったあとに取り込まれるファイルだけが保存されます。

これまでにパソコンに取り込んでいるファイルは、以前の保存先にそのまま残ります。 ファイルを移動したり変更したりすると MediaBrowser 上で再生できなくなるため、 操作しないでください。

### 操作方法 ......

】 Everio MediaBrowser 4 を起動します。

2 [設定]メニューの [環境設定 ...]をクリックします。

| + +                                                                                        | 888 8: | 难(5)<br>環境設定(5)        |              |    |         | \$\$112.A | <b>.</b> |
|--------------------------------------------------------------------------------------------|--------|------------------------|--------------|----|---------|-----------|----------|
| デバイス<br>JVCCAM_APP (G)                                                                     | 2012/5 | JPEGの設定(J)<br>ディスク作成・タ | イレクトディスク共通設定 |    | 8 1 8 1 | 10 11 12  |          |
| €ビデオカメラ(1)                                                                                 | 8 -    | CLUE HERITARE COLO     |              |    | 木       | 金         | ±        |
| ライブラリ                                                                                      |        |                        | 5.4 1        | z  | 3       | 4         |          |
| <ul> <li>(回すべて表示</li> <li>(回 カレンダー</li> <li>(回 ユーザーリスト</li> <li>(例 ユーザーリスト</li> </ul>      | 6      | 7<br>8 4 4 4 4 4 4     | 8            | 9  | 10      | 11        | 1        |
| <ul> <li>○名称未試定</li> <li>▼ 第 スマートリスト</li> <li>○最近読み込んだファイル</li> <li>○日近線町 トマーイル</li> </ul> | 13     | 14                     | 15           | 16 |         | 18        | 1        |
| 通トップレート<br>学編集したファイル<br>そこクスポートリスト                                                         | 20     | 21                     | 22           | 23 | 24      | 25        | 2        |
|                                                                                            | 27     | 28                     | 29           | 30 | 31      |           |          |
|                                                                                            |        |                        |              |    |         |           |          |

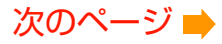

3 「優先的な保存先」の [参照 ...]をクリックします。

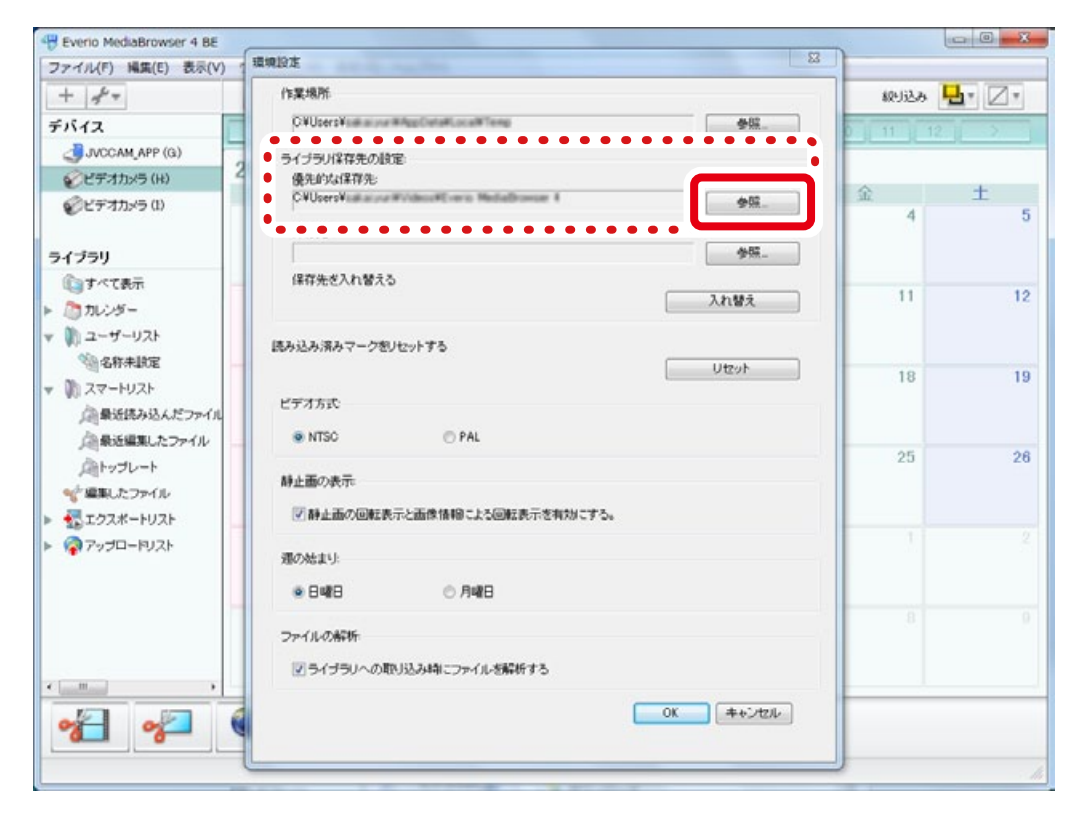

#### 4 新しい保存場所を選択します。

| Beverio MediaBrowser 4 BE | mant                                          | 52         |               |            |
|---------------------------|-----------------------------------------------|------------|---------------|------------|
| ファイル(F) 編集(E) 表示(V)       | 编辑设定                                          |            |               |            |
| + +                       | 作業場所                                          |            | 80U3达西        | <u>-</u> Z |
| デバイス                      | C ¥Users¥ue a ne #AppCate#Loca#Temp           | 参照         | 0 11 11 11 12 | 2          |
| JVCCAM_APP (G)            | ライブラリ発在先の設定                                   |            |               |            |
| ビデオカメラ(H)                 | 優先的以保存先:                                      |            |               |            |
| ジビデオカメラ(1)                | CVUsersVialiaiour#Videou#Evenis HediaBrowar 8 | 参照         | 1<br>1<br>1   | ±.         |
|                           | 保存先 フォルダーの参照                                  | ×          | 1             | 0          |
| ライブラリ                     |                                               | <b>参</b> 祭 |               |            |
| ()すべて表示                   | 保存先述入                                         |            |               |            |
| 加 カレンダー                   | AnoData                                       | i i        | 11            | 12         |
| 1 ユーザーリスト                 | アドレス構                                         |            |               |            |
| 1 名称未放定                   | にわかかみ済み:<br>) ) お気に入り                         |            |               |            |
| 1 スマートリスト                 | > 强 ダウンロード                                    | =          | 18            | 19         |
| ▲ 最近読み込んだファイル             | ビデオ方式 🍡 デスクトップ                                |            |               |            |
| 企業近編集したファイル               | ● NTSC ● 👔 マイ ドキュメント                          | -          |               |            |
| A->プレート                   | 👔 マイ ビクチャ                                     |            | 25            | 26         |
| * 編集したファイル                | 静止面の表示 通マイ ビデオ                                |            |               |            |
| エクスポートリスト                 | ⑦静止面: ▲ 送 Everio MediaBrowser 4               |            |               |            |
| アップロードリスト                 | > 📙 Edit                                      | -          | 1             |            |
|                           | 運の始まり:<br>新しいフォルダーの作成(N) OK キャンセル             |            |               |            |
|                           | e 848                                         |            |               |            |
|                           |                                               |            | 8             |            |
|                           | ファイルの解析                                       | 1          |               |            |
| 5 C                       | 図 ライブラリへの取り込み時にファイルを解析する                      |            |               |            |
| · ·                       |                                               |            | -             |            |
| or or                     | OK                                            | キャンセル      |               |            |
|                           |                                               |            |               |            |
|                           |                                               |            | 1             |            |

\* 今まで使用していた保存先のファイルは移動されずに残ります。

| ファイリノ(日) 編集/(日) 書売(い)                                                                                                    |                                              |          | 0            |            |
|----------------------------------------------------------------------------------------------------|----------------------------------------------|----------|--------------|------------|
| (A LINE ) MARIE DOV(A)                                                                                                    | 環境設定                                         | 8        |              |            |
| + +                                                                                                    | 作業場所                                         |          | \$\$UJ3230 4 | <u>ل</u> - |
| FRAZ                                                                                                    | CNUsersVisition on MitageCetaMicrosoft Temp  | *8.      | 0 1 11 1 12  |            |
| JVCCAM_APP (G)                                                                                                    | ライブラル発育先の設定                                  |          |              |            |
| ジビデオカメラ (H)                                                                                                    | 優先的以保存先                                      |          |              |            |
| ジビデオカメラ(1)                                                                                                    | CVUsersViatacour#Videoc/Event Methalboxuer 8 | 会院       | <b></b>      | t          |
|                                                                                                    | (伴存先 フォルダーの参照                                | ×        | <u>਼</u>     |            |
| ライブラリ                                                                                                    |                                              | 200 - FR |              |            |
| ()すべて表示                                                                                                    | 保存先老人                                        |          |              |            |
| (き)カレンダー                                                                                                    | AppData                                      | 12       |              |            |
| 🕅 ユーザーリスト                                                                                                    | (12.13.1.12.)                                |          |              |            |
| 物名称未說定                                                                                                    | ▶ 計 お気に入り                                    |          |              |            |
| 1 スマートリスト                                                                                                    | > 2 ダウンロード                                   |          | 18           |            |
| △ 最近読み込んだファイル                                                                                                    | ビデオ方式 > 1 デスクトップ                             |          |              |            |
| 「自豪近編集したファイル                                                                                                    | ● NTSC ▷ 👔 マイドキュメント                          |          |              |            |
| 向トップレート                                                                                                    | 1 マイ ビクチャ                                    |          | 25           |            |
| *「編集したファイル                                                                                                    | 静止曲の表示 通マイビデオ                                |          |              |            |
| エクスポートリスト                                                                                                    | I 静止嵌 4 😹 Everio MediaBrowser 4              |          |              |            |
| マップロードリスト                                                                                                    | P B Edit                                     |          | 1            |            |
| 2.20                                                                                                    | メヨシスポネリ:<br>新しいフォルダーの作成0 OK キャンセル            |          |              |            |
|                                                                                                    | • 848                                        |          |              |            |
|                                                                                                    | - / / AP16                                   |          | 8            |            |
|                                                                                                    | 2P1100/###T                                  |          |              |            |
|                                                                                                    |                                              |          |              |            |
| <ul> <li>● 単近見み込んだファイル<br/>● 単近線見んごファイル<br/>● トップレート</li> <li>● 「「「「「」」」</li> <li>● 「「」」」</li> <li>● アップロードリスト</li> </ul> | ビデオ方式                                        |          | 25           |            |

## 6 保存場所が変更されていることを確認します。

| Heverio MediaBrowser 4 BE                          |                                         |             |               |
|----------------------------------------------------|-----------------------------------------|-------------|---------------|
| ファイル(F) 編集(E) 表示(V)                                | · 環境設定                                  |             |               |
| + +                                                | 作業場所                                    | 级过去         | <b>L</b> , 🛛, |
| デバイス                                               | CVUsersViele overRingsSeteriorer @      | 0 1 11 1 12 |               |
| JVCCAM_APP (G)                                     | •••••                                   |             |               |
| ジビデオカメラ(H)                                         | 優先的太保得先:                                |             | +             |
| €ビデオカメラ (1)                                        | CVUcersV                                | 4           | 5             |
| ライブラリ                                              | 参照                                      |             |               |
| ① すべて表示                                            | 保存先さ入れ替える                               | 11          | 12            |
| ▶ 為カレンダー                                           | X                                       |             | 100           |
| ▼ 10 ユーザーリスト<br>※ ○名称未設定                           | 読み込み済みマーク想りセットする                        |             |               |
| ▼ 第 スマートリスト<br>△最近読み込んだファイル<br>○最近編集 たつァイル         | ビデオ方式:<br>● NTSC ○ PAL                  | 18          | 19            |
| ▲ レンジレート<br>・ 「 編集したファイル<br>・ 「 編集したファイル<br>トップレート | 静止面の表示<br>▽ 静止面の回転表示と面像情報による回転表示を有効にする。 | 25          | 26            |
| <ul> <li></li></ul>                                | 現の始まり:<br>● 日曜日 〇 月曜日                   | <u>.</u>    |               |
|                                                    | ファイルの解析<br>② ライブラリへの取り込み頃にファイルを解析する     | .8          |               |
| * *                                                | 0K ++>tzル                               |             |               |
|                                                    |                                         | -           | 11            |

| Bverio MediaBrowser 4 BE |                                               |             | 00           |
|--------------------------|-----------------------------------------------|-------------|--------------|
| ファイル(F) 編集(E) 表示(V) 1    | 環境設定 23                                       |             |              |
| + +                      | 作業場所                                          | 级过去         | <b>L</b> - [ |
| デバイス                     | CVUsersYadi and Mitta Catalitics all Tang     | 0 1 11 1 12 | -            |
| JVCCAM_APP (G)           | ライブラド2万年の設定                                   |             |              |
| デビデオカメラ(H) 2             | 優先的な保存先:                                      |             |              |
|                          | CVUsersVaalaatuurWoldensHErenis Hedalbonser 8 | 金           | ±            |
|                          | 保存先                                           | 4           |              |
| ライブラリ                    | 参照                                            |             |              |
| ③すべて表示                   | 保存先を入れ替える                                     |             |              |
| ▶ 為カレンダー                 | 入れ替え                                          | 11          |              |
| ▼ ▲ ユーザーリスト              |                                               |             |              |
| \$\$ \$\$##BT            | 読み込み深みマークをリセットする                              |             |              |
| - D 27-HUZH              | Utor                                          | 18          |              |
| ()#98830457m()           | ビデオ方式                                         |             |              |
| の長近日期カファイル               | NTSC     PAL                                  |             |              |
| Cherry - h               |                                               | 25          |              |
| 月1990-1<br>●「原則」たつかくし    | 静止面の表示                                        |             |              |
| T07#=6176                | ⑦静止面の回転表示と面像情報による回転表示を有効にする。                  |             |              |
|                          |                                               | 1           |              |
| P W792H-PVAP             | 選び始まり:                                        |             |              |
|                          | ● Build ○ 月uild                               |             |              |
|                          |                                               | 8           |              |
|                          | ファイルの解析                                       |             |              |
|                          | フライブラリへの取り込み時にファイルを解析する                       |             |              |
| *                        |                                               |             |              |

以上で本書の操作は完了です。